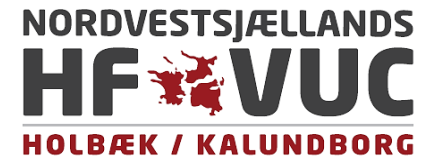

## Vejledning i Canvas

Canvas er vores undervisningsplatform, og det er her, du skal finde dine fag. For at logge ind på Canvas, skal du bruge dit UNI-LOGIN og dette link: <u>http://canvas.nvsvuc.dk</u> Vejledning til UNI-LOGIN finder du i dit optagelsesbrev eller i vedlagte dokument. Linket fører dig til loginsiden:

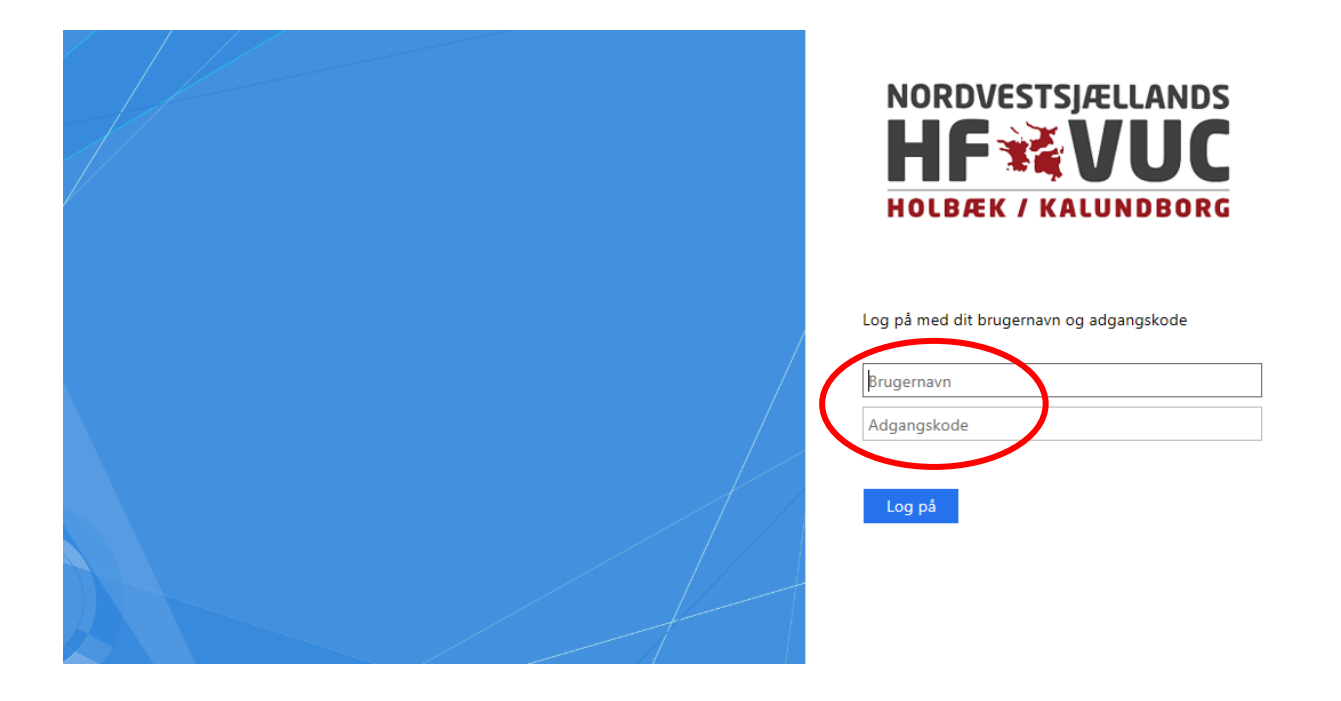

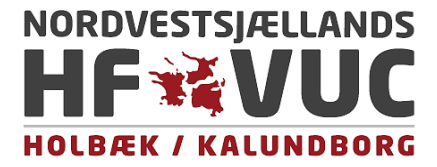

×

×

×

×

×

×

|   | Herefte                                                                                                    | er kommer du til din <b>d</b>                                                                                              | <mark>oversigt</mark> , hvor du kan s              | se dine fag og opgaveo                            | versigt:                                                                                |  |
|---|----------------------------------------------------------------------------------------------------|----------------------------------------------------------------------------------------------------|----------------------------------------------------|---------------------------------------------------|-----------------------------------------------------------------------------------------|--|
|   | The second second second second second second second second second second second second second second second se | Notifikationer. Fortæl os, hvordan og hvornår du gerne vil informeres om begivenheder i Canvas.     Meddelelsespræferencer |                                                    |                                                   |                                                                                         |  |
|   |                                                                                                    | Oversigt                                                                                                    |                                                    |                                                   | : Opgaveliste                                                                           |  |
| ( | CD<br>Oversigt                                                                                                  |                                                                                                    | 1 Property in                                      | 586533                                            | Aflevering uge 17<br>Test -Absalon<br>suppleringsforløb 2019 Kemi<br>28. apr kl. 23.59  |  |
|   | Fag                                                                                                    |                                                                                                    | a Reduite                                          | 1469 5 27                                         | Aflevering uge 17<br>Test -Absalon<br>suppleringsforløb 2019 Fysik<br>28. apr kl. 23.59 |  |
|   | Kalender<br>E<br>Indbakke                                                                                       | Test -Absalon suppleringsforløb 20<br>Absalon 2019                                                                         | Test -Absalon suppleringsforløb 20<br>Absalon kemi | Test -Absalon Suppleringsforløb 2<br>Absalon 2019 | Aflevering uge 18<br>Test -Absalon<br>suppleringsforløb 2019 Kemi<br>2. maj kl. 23.59   |  |
|   | حمد Arc                                                                                                    | <u> </u>                                                                                                    |                                                    |                                                   | Aflevering uge 18<br>Test -Absalon<br>suppleringsforløb 2019 Fysik<br>3. maj kl. 23.59  |  |
|   | ?<br>Hjælp                                                                                                    | ÷                                                                                                    |                                                    |                                                   | Aflevering uge 19<br>Test -Absalon<br>suppleringsforløb 2019 Kemi<br>9. maj kl. 23.59   |  |
|   | ⊬                                                                                                    | Tast Absolog Supplaringsforligh Bi                                                                                         |                                                    |                                                   | Aflevering uge 20<br>Test - Absalon<br>suppleringsforløb 2019 Kemi<br>16. maj kl. 23.59 |  |

Øverst med rødt ser du Notifikationer/Meddelelsespræferencer. Dem kan du indstille, så du får emails, når der sker noget i dit fag.

|            | Test > Meddelelse        | espræferencer                                                                                                    |                                  |
|------------|--------------------------|----------------------------------------------------------------------------------------------------|----------------------------------|
| (onto      | Notifikationer<br>Profil | Meddelelsespræferencer<br><pre></pre>                                                                                                    | nd mig ikke noget                |
| ersigt     | Filer                    | Fagets aktiviteter                                                                                                    | E-mail-adresse<br>test@nvsvuc.dk |
| ag         | ePortfolier              | Afleveringsdato                                                                                                    | ✓ © 🔳 ×                          |
| fillion i  |                          | Karakterbestemmelser                                                                                                    | 🗸 🕓 🧰 🗙                          |
| nder       |                          | Fagindhold                                                                                                    | ✓ © 🖩 🗙                          |
| l)<br>ikke |                          | Filer                                                                                                    | ✓ ଓ 🖩 ×                          |
| 5          |                          | Besked                                                                                                    | 🗸 🗉 🛛                            |
| c          |                          | Besked oprettet af dig                                                                                                    | ✓ © ≣ ×                          |
| elp        |                          | Karaktergivning Inkluder resultater, når der gives besked om karakterer. Hvis din e-mail ikke er en institution-e-mail, betyder dette at følsomme oplysninger vil blive sendt udenfor institutionen. | ✓ (3) 曲 ×                        |
|            |                          | Invitation                                                                                                    | 🗸 🕓 🖩 🗙                          |
| -          |                          | Afleveringskommentar                                                                                                    | ✓ <u>()</u>                      |

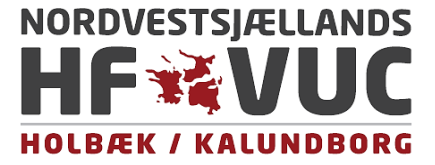

Bagefter går du tilbage til oversigten for at finde dit fag.

Når du klikker på et af dine fag i oversigten, kommer du til fagets forside:

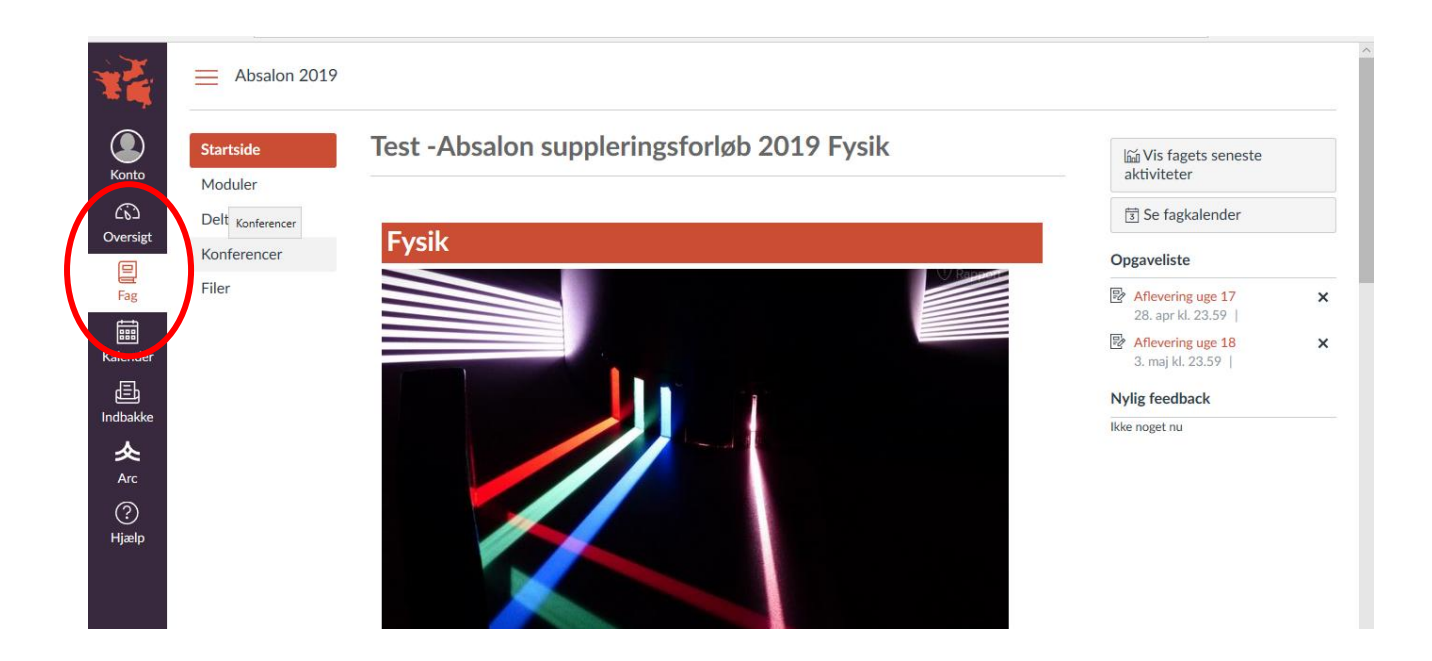

Nu er du inde på fagets forside. Du er velkommen til at klikke lidt rundt og orientere dig.